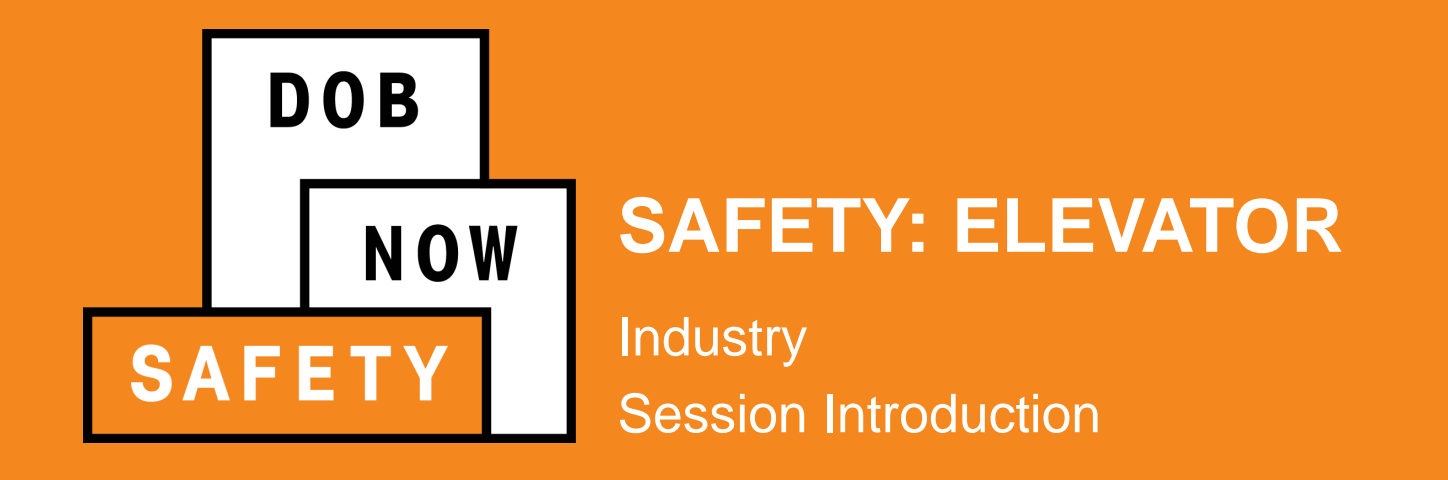

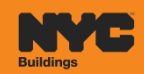

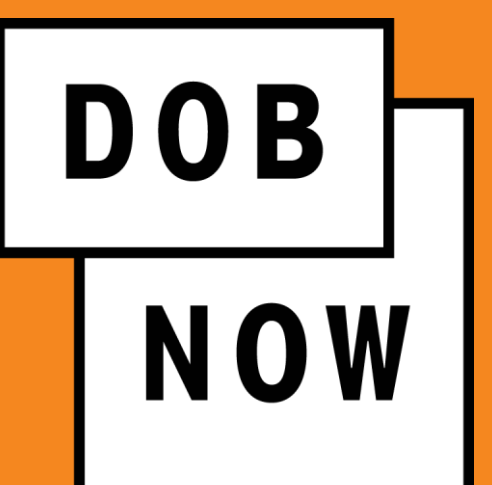

#### **Kimberly Patrick-Barker**

**Trainer** DOB NOW TRAINING TEAM

## AGENDA

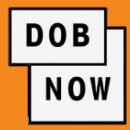

- Introduction
- Ground Rules
- Learning Objectives
- DOB NOW: OVERVIEW
  - Features and Benefits
  - Roles and Responsibilities
  - Registering for E-Filing
- Future Process
  - Identification Process
  - Filing Status
- Industry Process Demonstration

- Safety: Elevator Release Overview
  - Demonstration
- Session Closing
  - Material to Help You Back on the Job
  - Helpful Links

 $\triangleright$ 

- DOB NOW Resources
- Questions & Answers

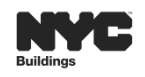

:=

At the end of this session, you will be able to:

- Describe DOB NOW.
- List the modules included in DOB NOW.
- List the actions available in DOB NOW.
- List the benefits of DOB NOW.
- Access and navigate the DOB NOW: Safety Industry Portal.

4

:Ξ.

 $\triangleright$ 

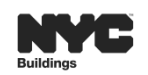

DOB

NOW

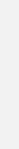

## **DOB NOW: AT A GLANCE**

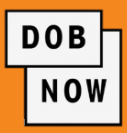

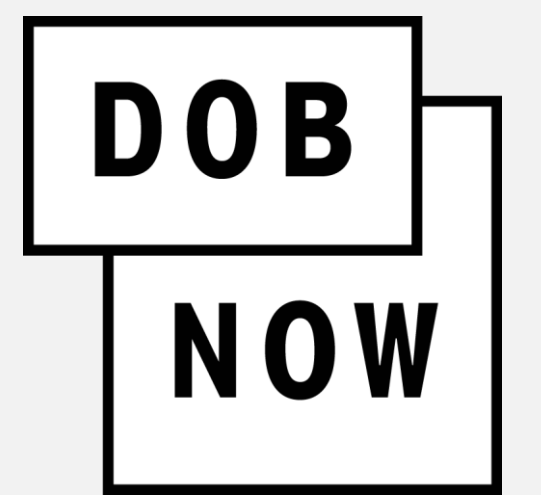

**DOB NOW** is an interactive, web-based portal that will enable building owners, design professionals, filing representatives, and licensees to do all business with DOB online. The largest benefit of filing online is you can file from your computer and do not have to come to DOB.

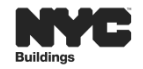

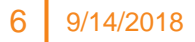

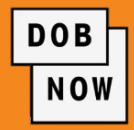

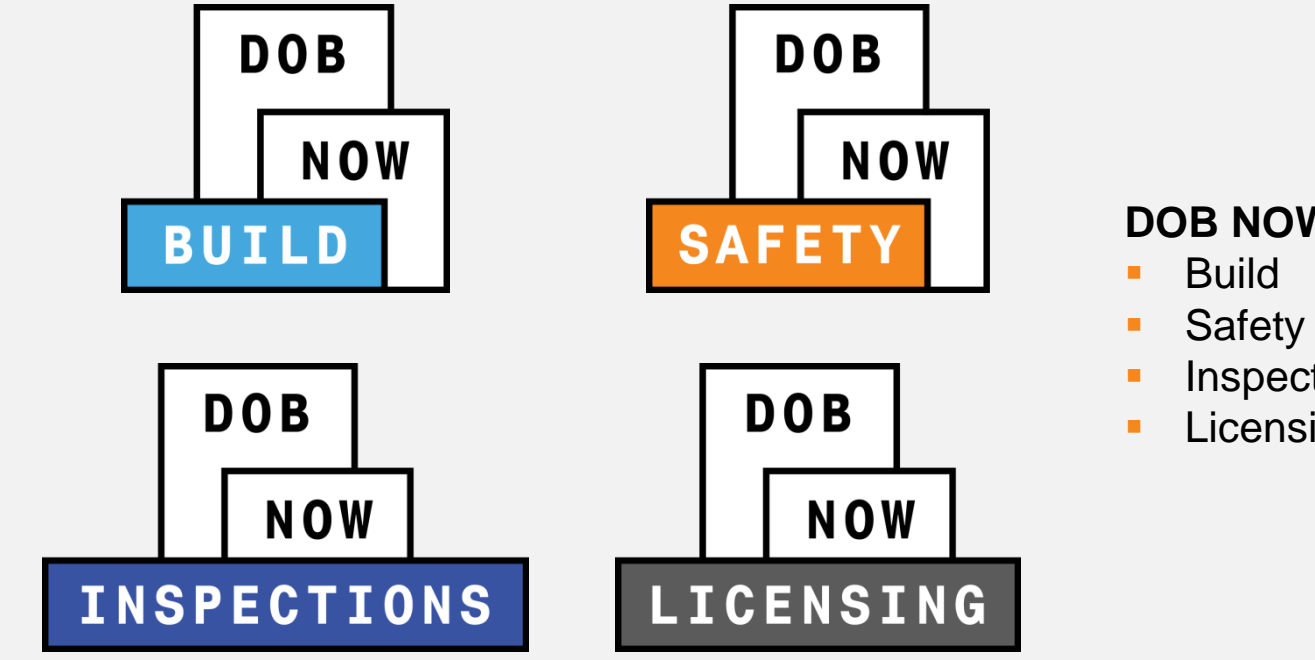

4

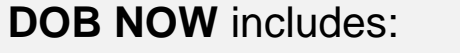

- Inspections
- Licensing

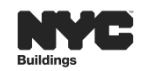

:=

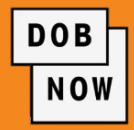

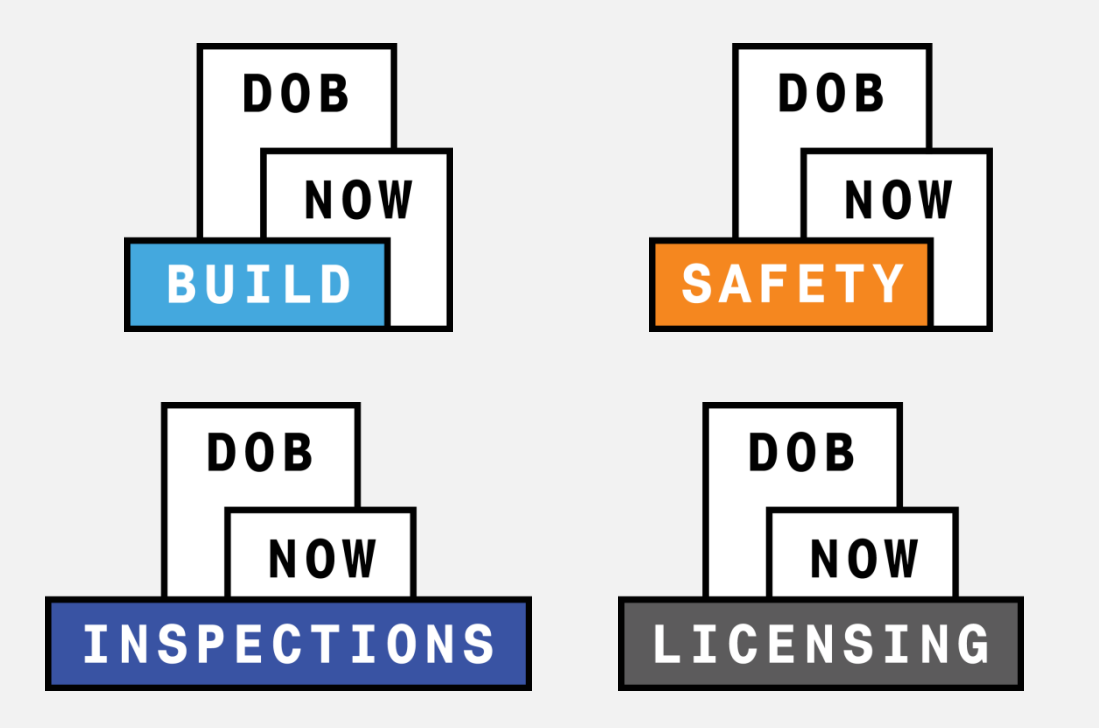

#### Actions available in DOB NOW

- Submit applications
- Make payments
- Schedule appointments
- Check the status of an application
- Pull permits
- Renew Permits

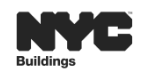

4

 $\triangleright$ 

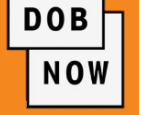

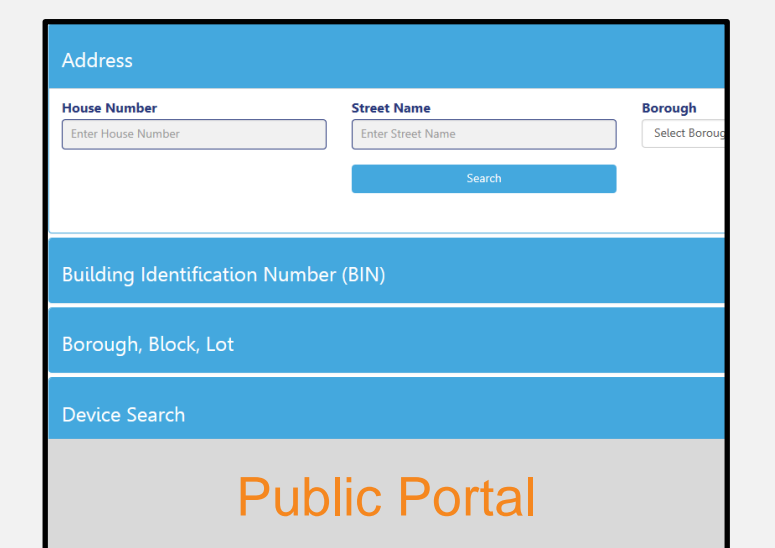

Open to Public

| DOB NOW<br>Submit Filings, Payments, and<br>DOB<br>NOW<br>BUTLD<br>Submit Filings, Payments, and<br>Cafe data<br>Sensitive<br>Submit Filings, Payments, and<br>Cafe data<br>Sensitive<br>Submit Filings, Payments, and<br>Sensitive<br>Submit Filings, Payments, and<br>Sensitive<br>Submit Filings, Sensitive<br>Submit Filings, Sensitive<br>Subm | Requests to the NYC Department of<br>• Sidewaik Sheds<br>• Signs<br>• Sprinklars<br>• Supported Scaffolds | Buildings<br>UDB<br>NOW<br>SAFETY<br>SAFETY |                                                                                                    |
|----------------------------------------------------------------------------------------------------|----------------------------------------------------------------------------------------------------|---------------------------------------------|----------------------------------------------------------------------------------------------------|
| Search the Public Portal for Filing Address                                                                                                    | s and Permits Submitted in tos                                                                            |                                             | Log In to Submit and Filings:                                                                                                    |
| House Number<br>[Inter Assar Number<br>Buildings (dom)(Firsting                                                                                                    | Street Name<br>Liter Steel Name<br>South                                                                  | Borough<br>Salad Borough                    | Enail     Enail     Enail     Enail     Passeet     Research     Research     To popular for an excert or rent     To popular for an excert or rent     Second and a second and a second and and a second and a second and and a second an |
| Borough, Block, Lot<br>Device Search                                                                                                    |                                                                                                    |                                             |                                                                                                    |
| DOB<br>NOW Public Portal FAQ and Up                                                                                                    | er Manual                                                                                                 |                                             | FAQ and Resources                                                                                                    |
| 1                                                                                                    | ndust                                                                                                    | ry Porta                                    | al                                                                                                    |

**Registered Industry applicants** 

 $\triangleright$ 

| 44 | ✓                                 | TY → Technical Re | eports (T 🕴 🗸  |              |          |                | Ð    |
|----|-----------------------------------|-------------------|----------------|--------------|----------|----------------|------|
| Ę  | SAVE AS 👯 NEW 🛏 SET AS D          | DEFAULT @ REFRESH | ALL            |              |          |                |      |
|    |                                   |                   |                |              |          |                |      |
| В  | oiler BIR Main Da                 | shboard 👻         |                |              |          |                |      |
|    | Roiler Inspection Reports Dashboa | rd View 🗸         |                |              |          |                |      |
|    | Search for records                | ρ                 |                |              |          |                |      |
|    | Tracking #                        | Boiler ID         | Boiler Make    | Boiler Model | House No | Street Name    | Bo   |
|    | 2016-10000003999N0006-271         | 10000003999N0006  | ERIE CITY IRON |              | 1190     | 5 AVENUE       | MAN  |
|    | 2017-10000080405N0001-270         | 10000080405N0001  | FEDERAL        | FST 300      | 270      | WEST 38 STREET | MAN  |
|    | 2016-20000165136N0002-248         | 20000165136N0002  | RENTECH/WT/H   |              | 17-19    | HAZEN STREET   | BROI |
|    | 2017-10000012345N0123-242         | 10000012345N0123  |                |              | 274      | BROADWAY       | MAN  |
|    | 2016-10000001111N0001-245         | 10000001111N0001  |                |              | 274      | BROADWAY       | MAN  |
|    | 2016-50000068012N0004-238         | 50000068012N0004  | VAPOR PHAS     | CB-200-700   | 475      | SEAVIEW AVEN   | STAT |
|    | 2016-50000068012N0003-237         | 50000068012N0003  | CLEAVER BR     | CB-200-700   | 475      | SEAVIEW AVEN   | STAT |
|    | 2016-50000068012N0004-236         | 50000068012N0004  | VAPOR PHAS     | CB-200-700   | 475      | SEAVIEW AVEN   | STAT |
|    |                                   |                   |                |              |          |                |      |

Internal CRM

**Department Of Buildings** 

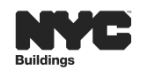

÷Ξ.

## **FEATURES AND BENEFITS**

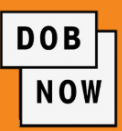

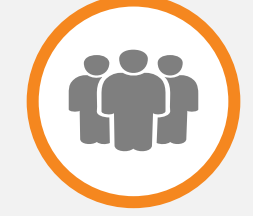

#### Submit a job filing online

Customers do not have to travel to the DOB office for filings.

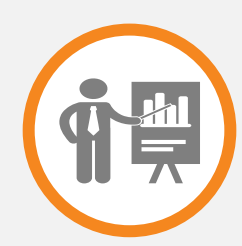

## Real time job filing information online

Real time access to job status and information

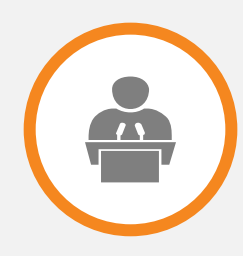

## **Greater Transparency of the filing process**

Filing status can be viewed at any time

4

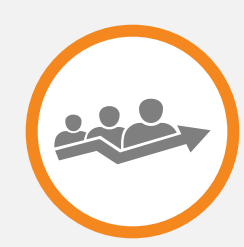

#### **Faster Processing time**

Digital filing allows for quicker turnaround time for submitted filings

 $\triangleright$ 

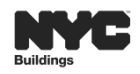

## **ROLES & RESPONSIBILITIES**

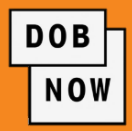

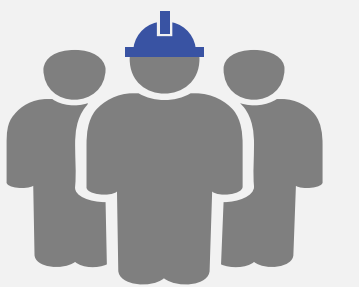

#### Inspectors

- Inspectors
- Elevator Inspectors
- Special Inspectors
- Progress Inspectors

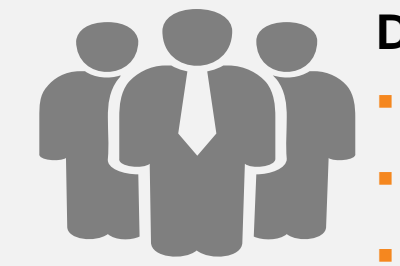

## **Design Professionals**

- **Registered Architects**
- Registered Landscape Architects
- **Professional Engineers**

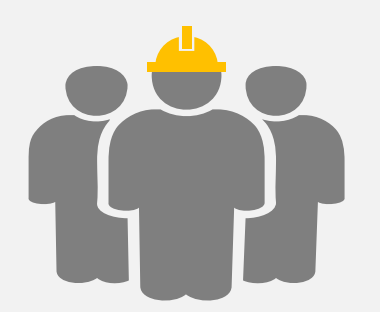

## **Other Stakeholders**

- Property Owners
- Filing Representatives
- General Contractors
- Sign Hangers
- Lessee

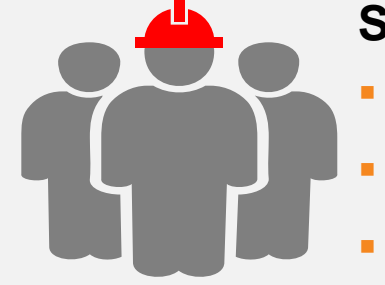

#### Site Safety Teams

- Site Safety Managers
- Site Safety Coordinators
- Construction Superintendents

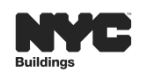

## **E-FILING – OWNER**

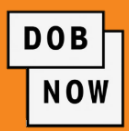

#### Owner

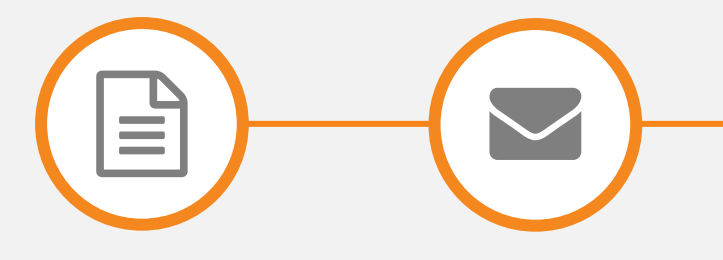

**Complete Form** 

Click Verification Email

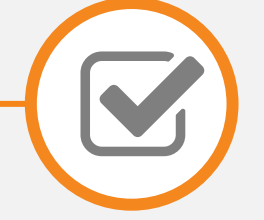

Receive Confirmation From DOB

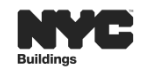

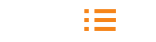

**E-FILING – ALL OTHERS** 

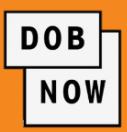

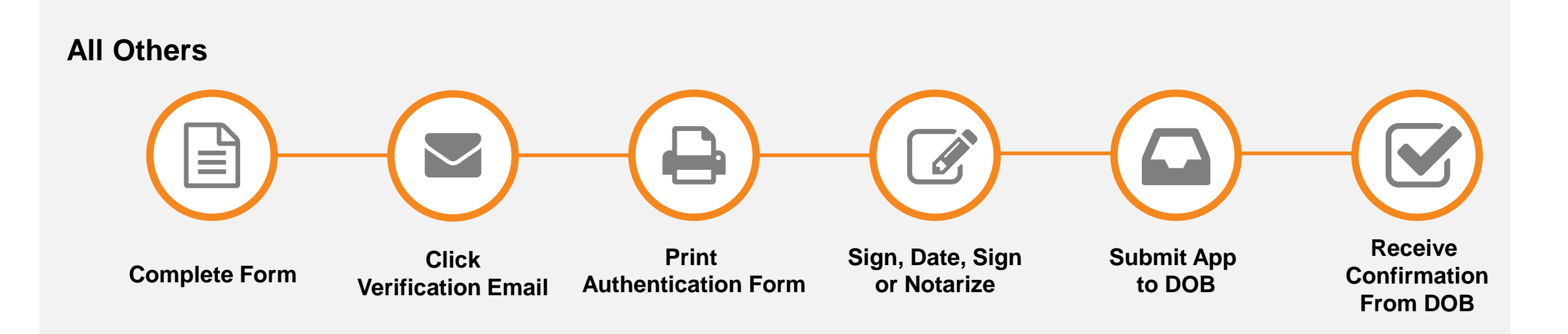

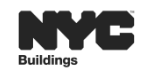

13 9/14/2018

:=

## **FILING STATUS**

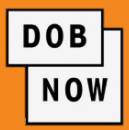

Pre-Filing Report created but not yet filed

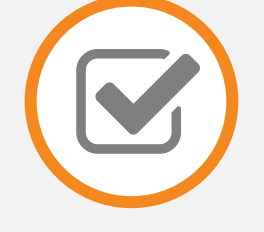

Accepted Filing accepted by DOB

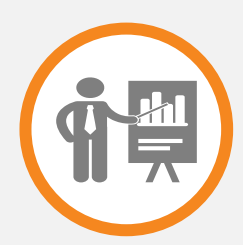

## QA Supervisor Review

Pending Assignment by the DOB QA

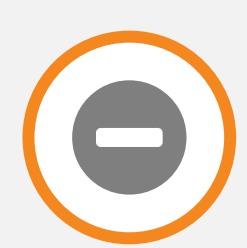

## **Incomplete Submission**

Filing determined to be incomplete by DOB QA team

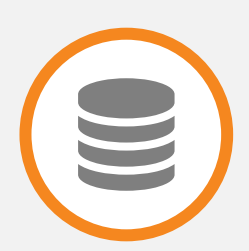

## **Rejected – Filing Fee Due**

Fee-Exempt filing status rejected by DOB

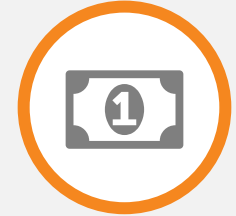

## **Accepted – Civil Penalties Due**

Filing Accepted by DOB; Civil penalties (e.g., late fees) are due

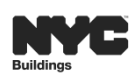

4

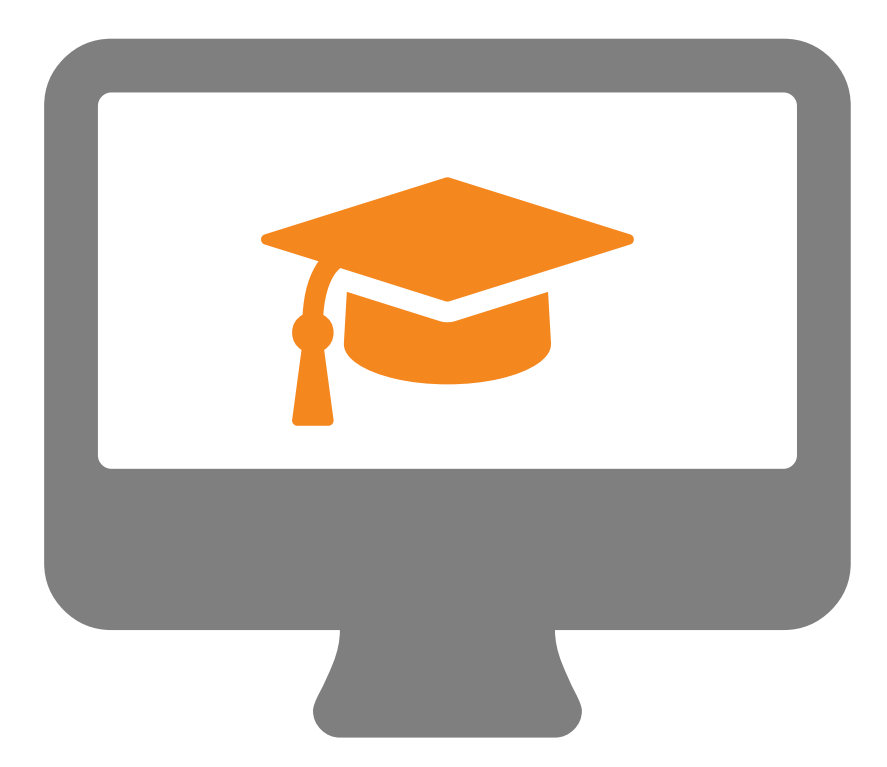

## **DOB NOW: NAVIGATION**

Demonstration

You should now be able to:

- Describe DOB NOW.
- List the 4 business areas in DOB NOW.
- List actions available in DOB NOW.
- List features and benefits of DOB NOW.
- Access and navigate the Safety: Industry Portal.

4

:Ξ.

 $\triangleright$ 

DOB

NOW

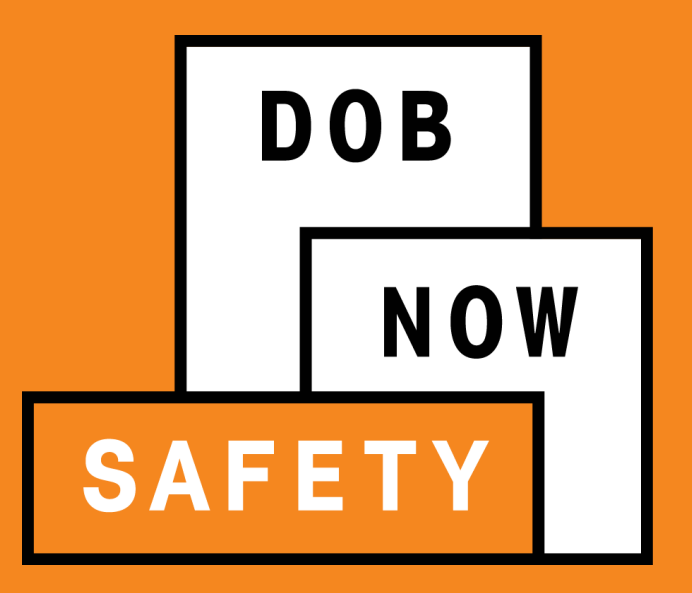

# QUESTIONS?

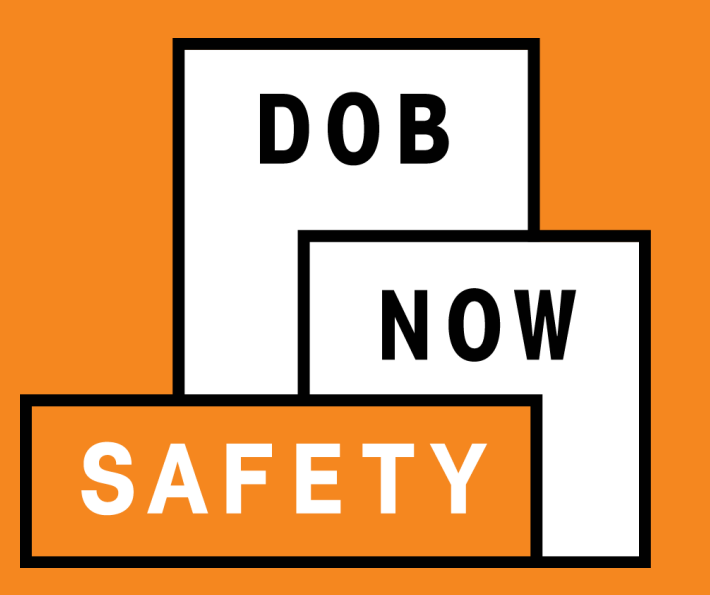

# **SAFETY: ELEVATOR**

Industry Process Overview

At the end of this session, you will be able to:

- Identify the 3 Filing Report Types
- Discuss key differences between the current state and future state
- Identify future processes in DOB NOW: Safety Elevator
- File an Inspection/Test Report (ELV3): CAT1 / CAT5
- File an Inspection/Test Report (ELV3): Jump Up /Down / Personnel Hoist 90 Day Temporary Renewal

- File an Affirmation of Correction (ELV29)
- File a Test Notification (ELV36)
- Access and Navigate the Public Portal

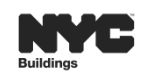

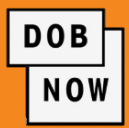

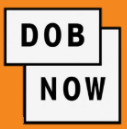

### **100% Electronic Filings for:**

- Compliance Filings (ELV 3)
  - Category Inspections
  - Periodic Inspections
    - Jump Up, Jump Down
    - Personnel Hoist 90 Day Temporary Renewal

 $\triangleright$ 

## Affirmation of Correction (ELV 29)

- Category Inspections (CAT 1 only)
- Dismiss violations issued as a result of Periodic Inspections
- Test Notifications (ELV 36)
  - Category Inspections
  - Personnel hoists

4

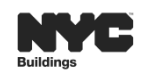

DOB

SAFETY

NOW

:=

## **CURRENT STATE**

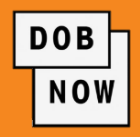

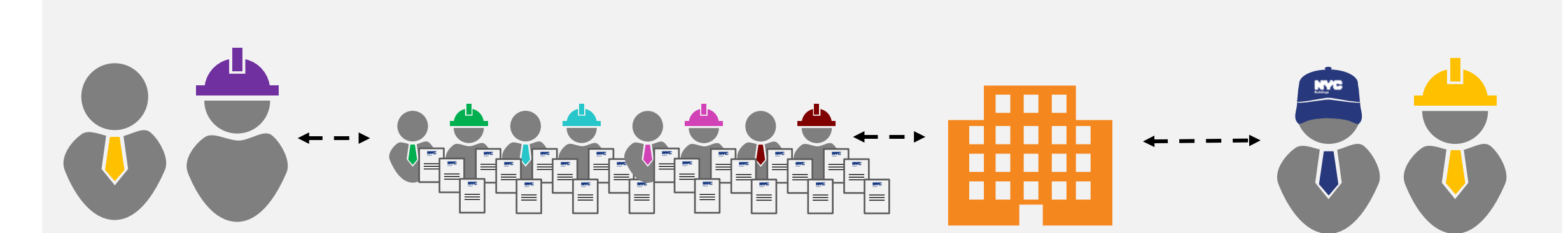

Customers

- Travel to DOB
- Long Lines
- Security Checks

DOB Staff

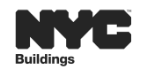

:=

 $\triangleright$ 

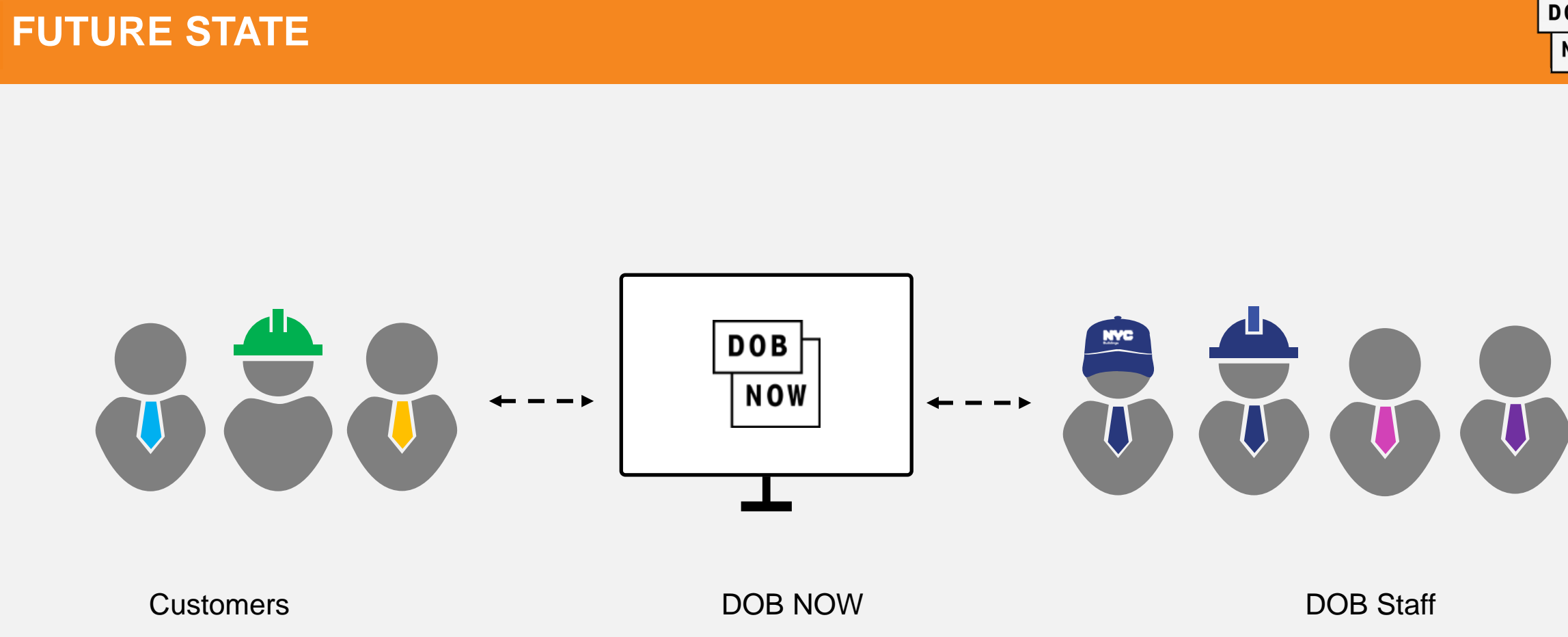

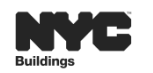

:=

 $\triangleright$ 

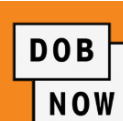

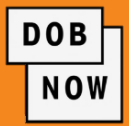

#### **Device ID**

1D0986132 Borough (1,2,3,4,5) + Device Type + Serial Number Device Type: e.g. D = Dumbwaiter 1 = Manhattan 2 = Bronx 3= Brooklyn 4 = Queens 5 = Staten Island

#### **Group Number**

ELV3-M000004344 Form Name (ELV 3, ELV29, ELV36) + Borough + Sequence Number M = Manhattan B= Brooklyn X = Bronx Q=Queens S= Staten Island

#### **Tracking Number**

ELV3 -1P1584-0076161 Form Name + Device ID + Sequence Number Device ID Format 1D0986132

 $\triangleright$ 

4

÷Ξ.

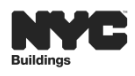

## 24 0/14/201

24 9/14/2018

DOB

NOW

## **GROUP NUMBER**

#### **Group Number**

ELV3-M000004562

Form Name (ELV 3, ELV29, ELV36) + Borough + Sequence Number

M = Manhattan B= Brooklyn X = Bronx Q=Queens

S= Staten Island

On the dashboard, each of the devices added to a filing will have the same Group Number (ELV3-Borough-00000001) and clicking on any of the filings will open the entire group. Data entry, modifications or attestations will be applied across all filings in the group.

4

÷Ξ.

 $\triangleright$ 

| Group Number    |  |  |
|-----------------|--|--|
|                 |  |  |
| ELV3-M000004562 |  |  |
| ELV3-M000004562 |  |  |
| ELV3-M000004562 |  |  |
| ELV3-M000004562 |  |  |

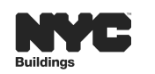

### **TRACKING NUMBER**

#### **Tracking Number**

ELV3 -1P1584-0076161 Form Name + Device ID + Sequence Number

Once the payment is made and report is filed, the previously submitted batch of devices will be split into individual reports and each device will have a unique tracking number. The tracking number naming convention is derived from filing type, device number and serial number (example ELV3 -1P1584-0076161).

4

:=

 $\triangleright$ 

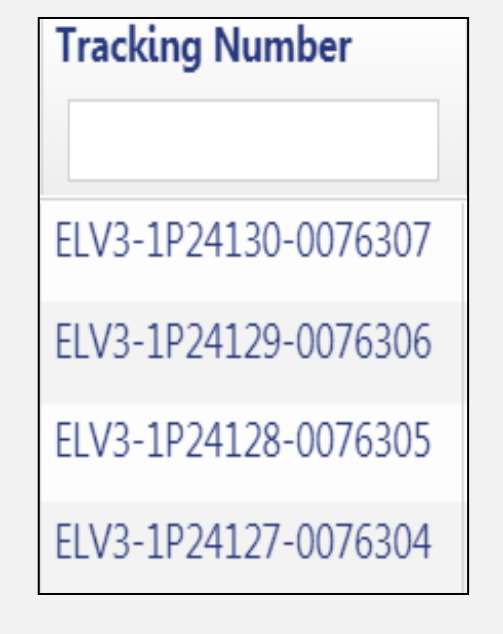

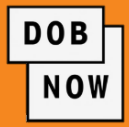

#### **REPORT TYPE**

ALL Fee Exempt Filings

AOC Periodic/Quality Control Inspection (based on conditions)

No or Late Test Notification (ELV36) submitted

(ELV36) Cancel a Test Notification

(ELV3) Inspection/Test Report

Calculating Late Fees & Penalties

PVT and QC inspection Reports

No Report Filed Violations

(ELV 29) Elevator Affirmation of Correction

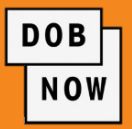

#### ACTION

Forwarded for Internal Review Forwarded for Internal Review **Automatically Submitted Automatically Submitted Automatically Submitted Automatically Submitted Automatically Submitted Automatically Checked Automatically Submitted** 

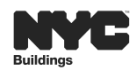

**FILING PROCESS FLOW** 

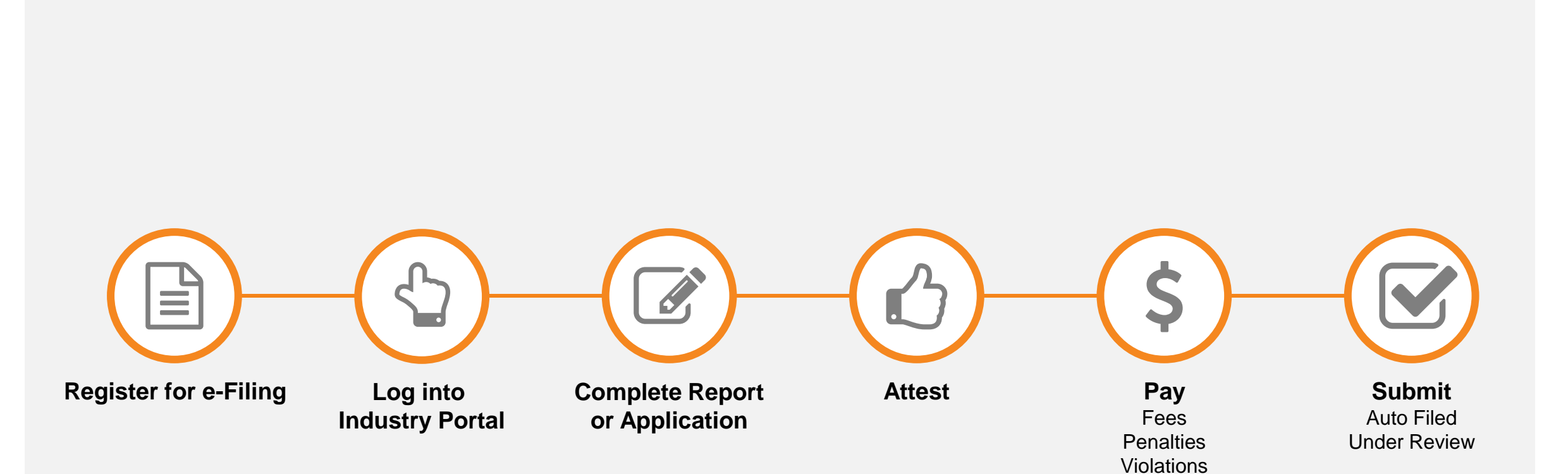

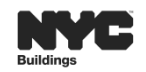

:=

4

DOB

NOW

#### Inspection/Test Report (ELV3) – Category 1 & 5

- Pre Filing
- Pre Filing & Pending Payment
- Payment Verification in Progress
- Accepted
- Accepted with Defects

#### Affirmation of Correction (ELV29) – Cat1, PVT & QC

- Pre Filing
- Pre-Filing Pending Payment
- Payment Verification in Progress
- Corrections Accepted

#### **Test Notification (ELV36)**

- Pre Filing
- Submitted
- Cancelled

#### Inspection/Test Report (ELV3) – PVT & QC

- Pre Filing
- Accepted
- Accepted with Defects

4

#### **Personnel Hoist**

- Pre Filing
- Received

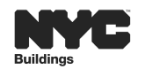

:=

#### **PAYMENTS**

DOB NOW

- Payments: with the exception of Civil Penalties can be paid by:
  - Credit / Debit Card
  - E-check
- Filing Fee is calculated per Elevator device:
  - Select "Save" > Click "Proceed"
- All Filing Fees, including Late fees, must be paid in full for all devices in order to file

4

- Partial Payments are not permitted
- Affirmation of Correction Reports for CAT1 and PVT/QC **Owner Type** "Private": Requires \$40 Filing Fee
  - For Civil Penalties for CAT1 AOC's greater than 18 months must be paid outside of the system

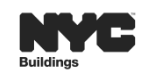

 $\triangleright$ 

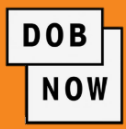

Payments can be made by anyone associated with the filing; however, after attesting the only person to receive a **Notification** to pay is the Owner.

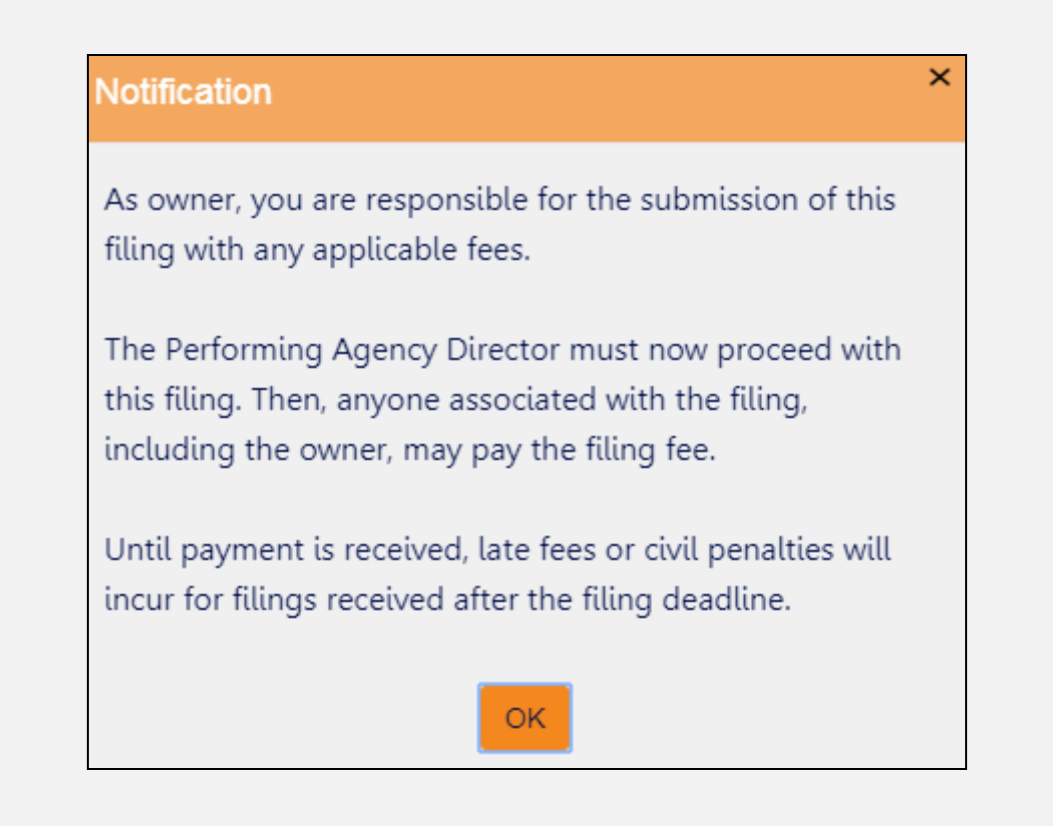

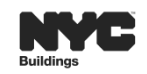

÷Ξ.

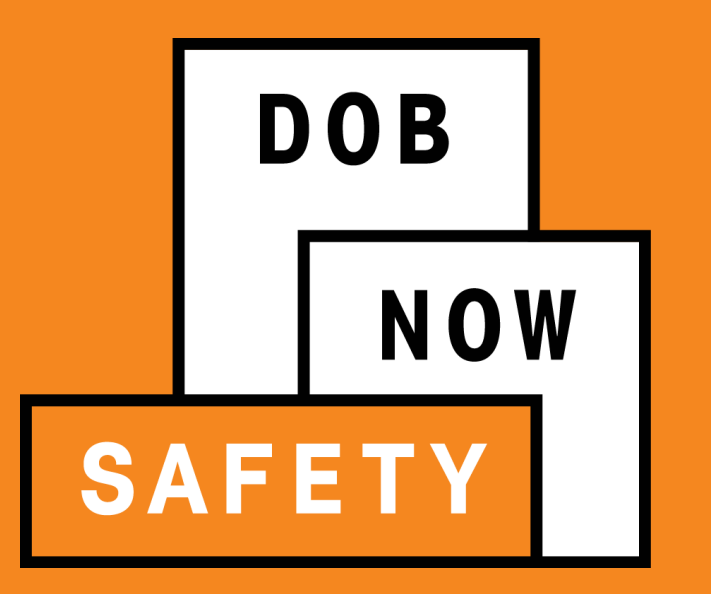

# **DOB NOW: FILINGS**

Inspection/Test Report (ELV3): CAT1 and CAT5

## **INSPECTION/TEST REPORT (ELV3): CAT1 AND CAT5 YEAR TEST**

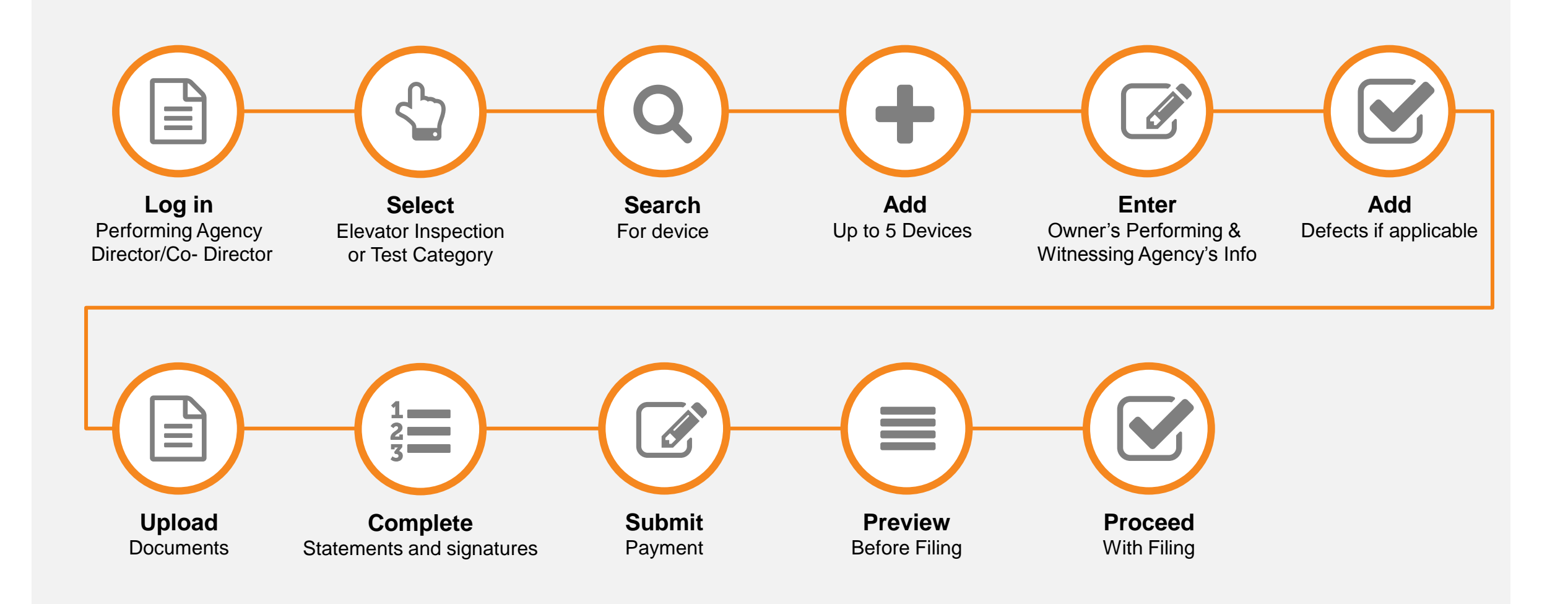

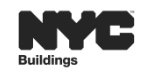

32 9/14/2018

DOB

NOW

:=

4

## **INSPECTION/TEST REPORT (ELV3): ROLES & RESPONSIBILITIES**

4

:=

 $\triangleright$ 

#### **Performing Agency Director/Co-Director**

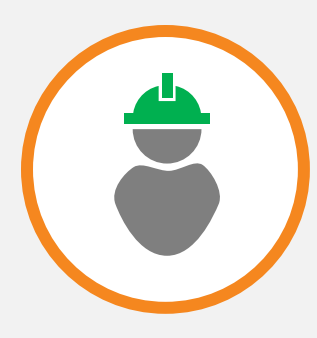

- Create and Enter Inspection Report
- Add / Delete Device
- Add Defect (if applicable)
- Upload Required Documents
- Proceed (Submit) Report
- 2<sup>nd</sup> to Attest

# Owner, Witnessing Agency Director or Co-Director & Witnessing Agency Inspector

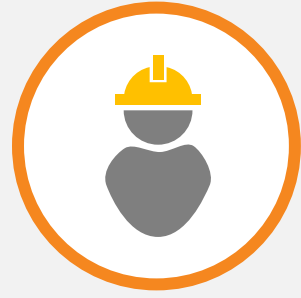

Attest after Performing Agency Inspector & Director/Co-Director

#### **Performing Agency Inspector**

- Create and Enter Inspection Report
- Add / Delete Device
- Add Defect (if applicable)
- Upload Required Documents
- 1<sup>st</sup> to Attest

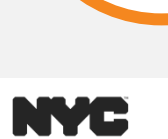

DOB

NOW

#### Performing Agency Director/Co-Director and Witnessing Agency Director/Co-Director Attestations:

 If the Director is also listed as the Inspector then they are able to complete both the Director attestation and the Inspector attestation.

4

÷Ξ.

 $\triangleright$ 

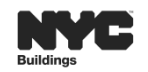

DOB

NOW

## **INSPECTION/TEST REPORT (ELV3): PAYMENT**

- Filing Fee / Late Filing Fee for CAT1 & CAT5 with Owner Type "Private"
- Filing Fee is calculated per Elevator device:
  - Select "Save" > Click "Proceed"
  - Performing Agency Director/Co-Director must click "Proceed"
- Performing Agency Director / Co-Director can review fee calculation information
  - Options: Pay to File, or Cancel to go back to the form
  - If Cancel, the report becomes read only (un-editable)
- All Filing Fees, including Late fees, must be paid in full for all devices in order to file
  - Partial Payments are not permitted
- CAT1 Filings are restricted to 1 filing per device per reporting year
- No payment is required to file Personnel Hoist, Inspection Reports
- Pay to file is recalculated based on the day of submission
- The other stakeholders (e.g. Owner) can monitor the Pay To File tab to know when a given filing is ready for and awaiting payment.

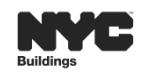

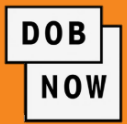

#### **Category 1 Devices:**

- Inspection Reports are restricted to one report per calendar year / reporting cycle (Jan 1<sup>st</sup> Dec 31<sup>st</sup>)
- DOB NOW will not permit a second filing on the same device once "Proceed" has been selected, and the filing status is "Pre-Filing Pending Payment"
- If a report is in "**Pre-Filing**" status, user may delete the report, and file a new report

4

#### Category 5 Devices:

- DOB NOW will permit multiple reports within the same reporting cycle, if, and only if, they have unique inspection dates
- Duplicate fillings on the same device are not permitted in DOB NOW.
  - If a filing has the same inspection date, and the same inspection type it is considered a duplicate in DOB NOW and it will not be processed

 $\triangleright$ 

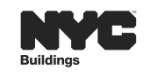

DOB

NOW

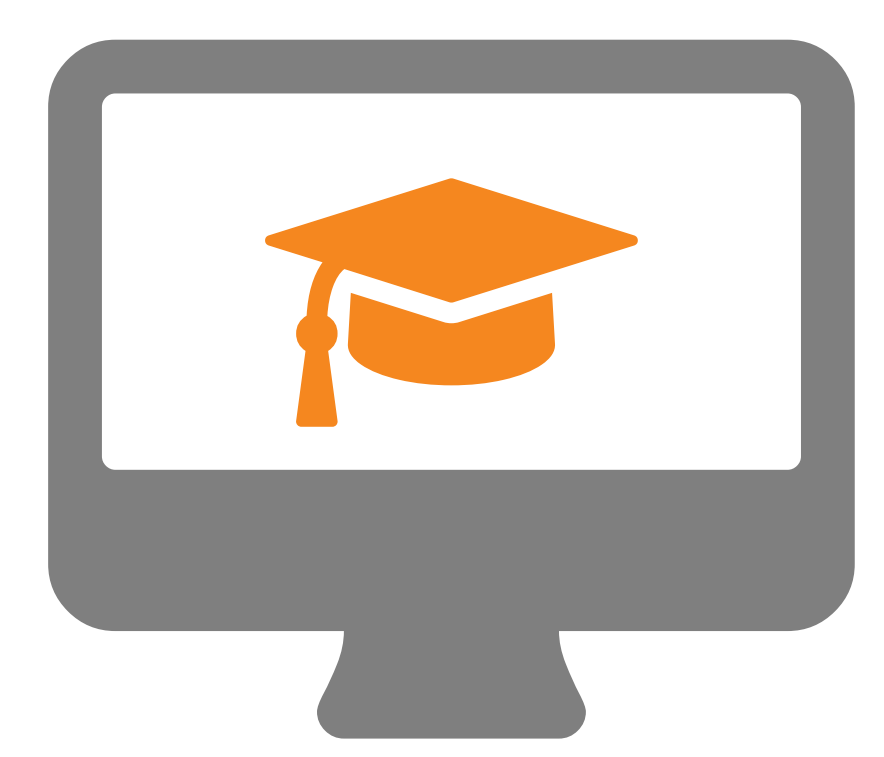

# **STEP-BY-STEP GUIDE DEMO**

Create an Inspection/Test Report (ELV3) 1 Year/Category 1 5 Year/Category 5

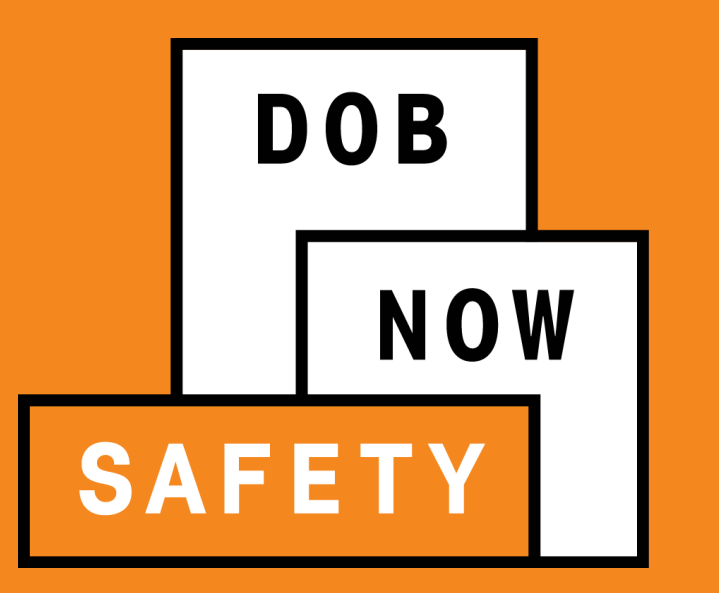

# **DOB NOW: FILINGS**

Inspection/Test Report (EIV3): Jump Up / Jump Down / Personnel Hoist - 90 Day Temporary Renewal

# INSPECTION/TEST REPORT (ELV3): JUMP UP & DOWN / PERSONNEL HOIST

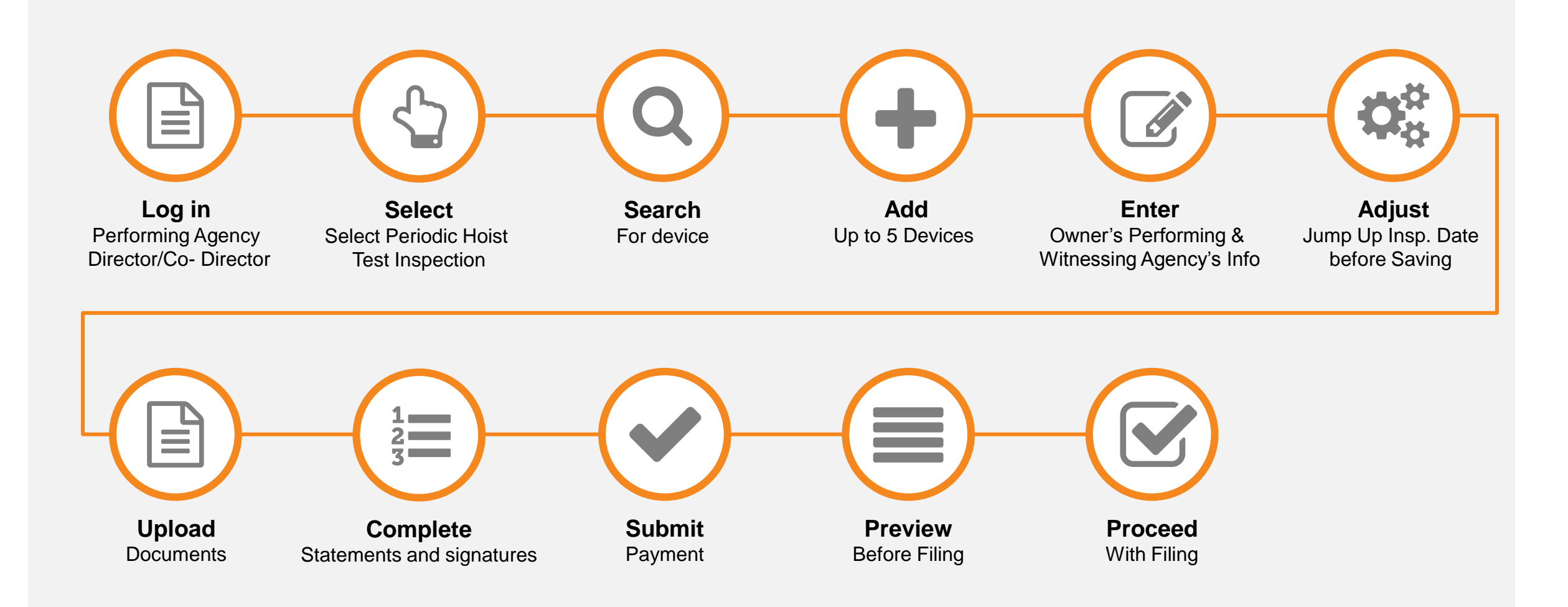

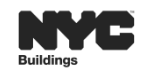

. :**≡** 

4

 $\triangleright$ 

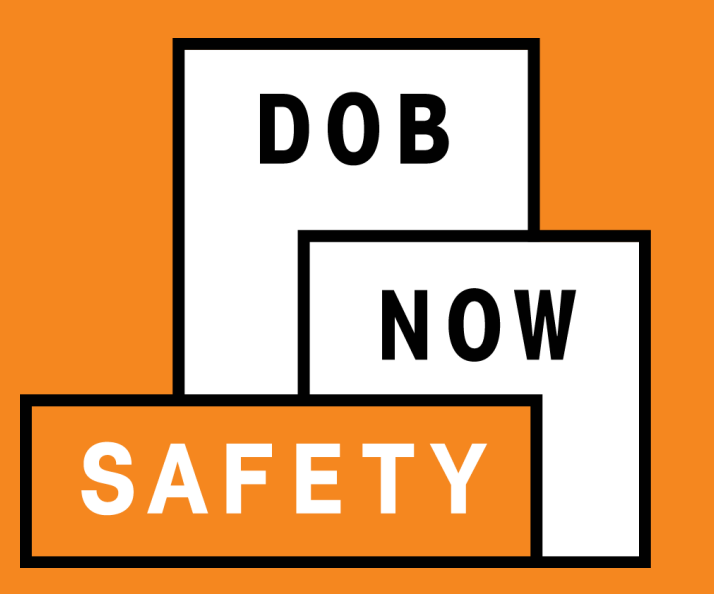

# **DOB NOW: FILINGS**

Affirmation of Correction (ELV29)

## **AFFIRMATION OF CORRECTION (ELV29)**

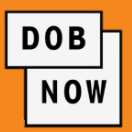

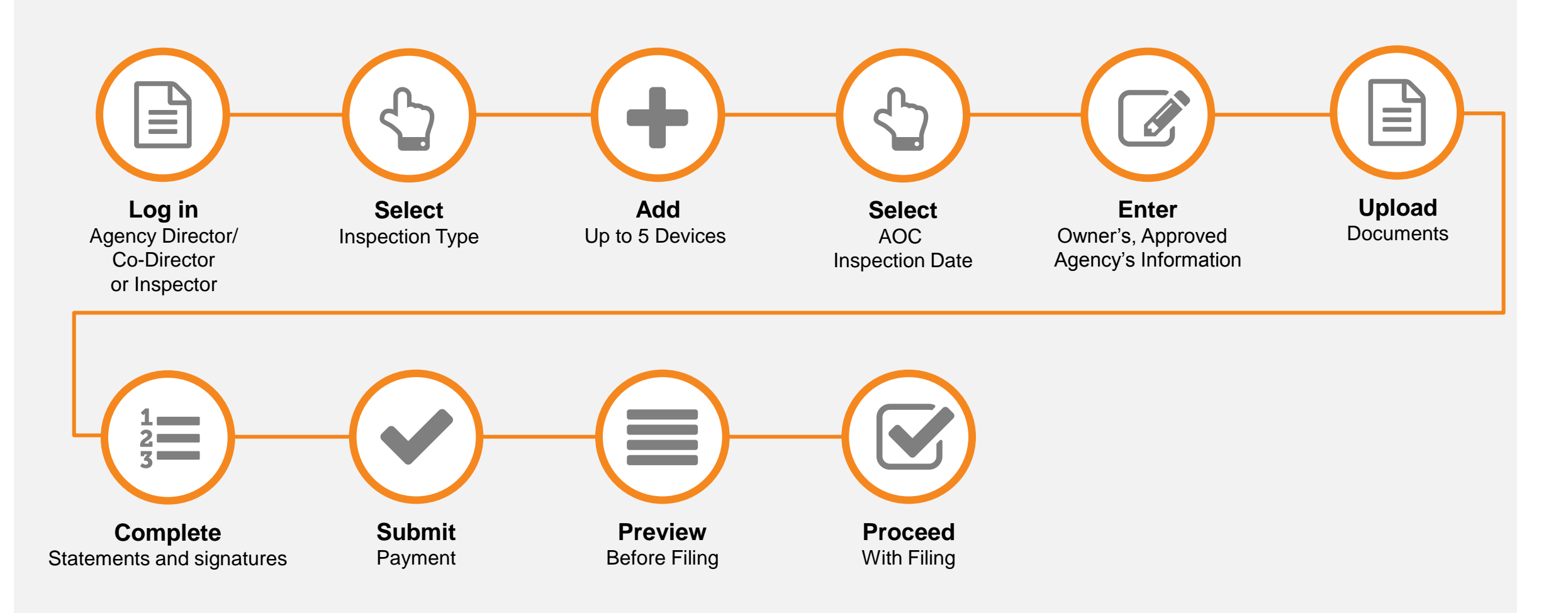

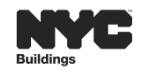

:=

#### **Approved Agency Director / Co-Director**

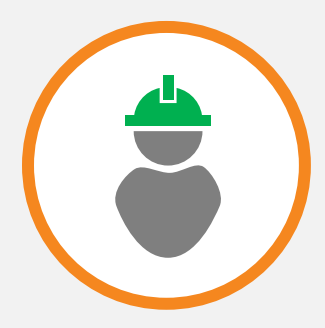

- Complete AOC
- Upload Required Documents
- Proceed (Submit) AOC
- 2nd to Attest

#### **Approved Agency Inspector**

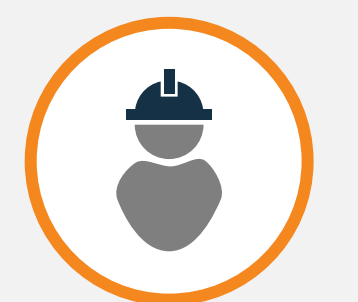

- Complete AOC
- Upload Required Documents
- 1st to Attest

#### Owner

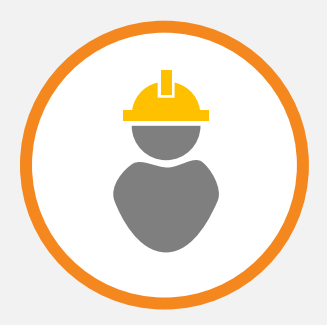

Attest after the Approved Agency Inspector
 & Director/Co-Director

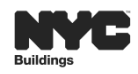

DOB

NOW

:=

#### Performing Agency Director/Co-Director and Witnessing Agency Director/Co-Director Attestations:

 If the Director is also listed as the Inspector then they are able to complete both the Director attestation and the Inspector attestation.

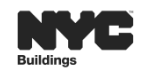

 $\triangleright$ 

DOB

NOW

## **AFFIRMATION OF CORRECTION (ELV29): TIMELINE**

#### CAT1

- Must be corrected within 180 days
- An Affirmation of Correction filed any time after 180 days will be considered late

### **PVT/QC**

- Periodic and Quality Control violations
- Cease Use flag on the date of AOC submission

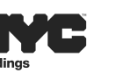

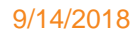

DOB

NOV

 $\triangleright$ 

- Affirmation of Correction (ELV29) Filing Fee: \$40.00
- Any user may pay the Filing or Late Fee
- Multiple Violations within the same year only incurs a fee of \$40 on the first ELV29
- 18 months from the date of the initial inspection to file an Affirmation of Correction for a CAT1
  - Late filing fees can range between \$600 to \$1800 based on Device Status (J/A)
- Performing Agency Director / Co-Director can review fee calculation information

4

- Pay to File, or Cancel to go back to the form
- If the Cancel button is clicked, all the information on the report will become locked and the applicant cannot make any further changes.

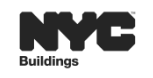

DOB

NOV

In order to File an Affirmation of Correction, DOB NOW validates the following:

- Elevator Inspection Test Report has a Status of "Accepted with Defects"
- No existing Affirmation of Correction Report with a Status of "Pay to File"
- No Affirmation of Correction Report with a Status of "Corrections Accepted"

4

If the criteria note above is not met, DOB NOW considers the filing a **Duplicate** and will not allow the user to proceed with the filing.

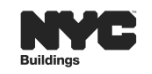

DOB

NOV

$$\triangleright$$

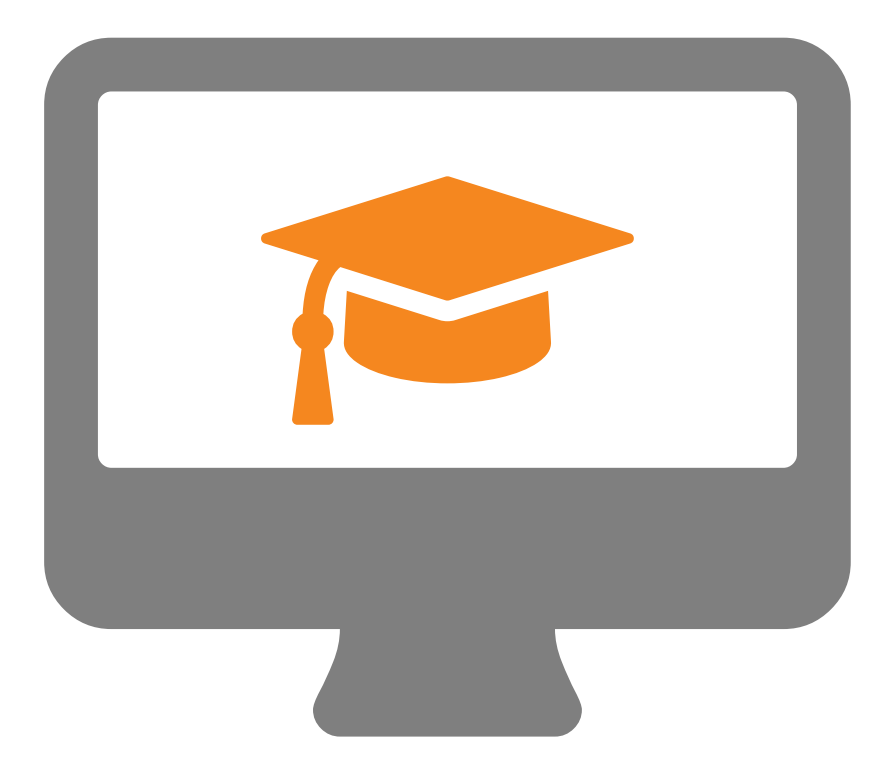

# **STEP-BY-STEP GUIDE DEMO**

Create an Affirmation of Correction (ELV29)

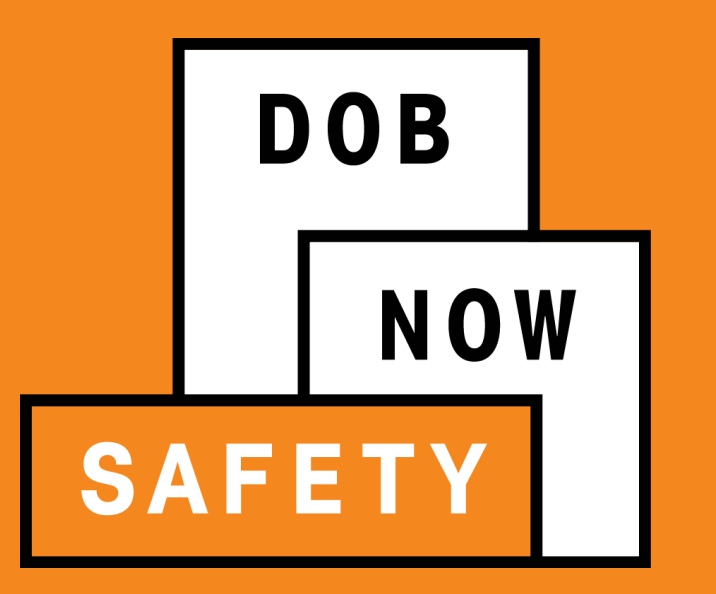

# **DOB NOW: FILINGS**

Test Notification Report (ELV36)

## **TEST NOTIFICATION REPORT (ELV36)**

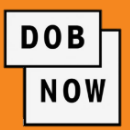

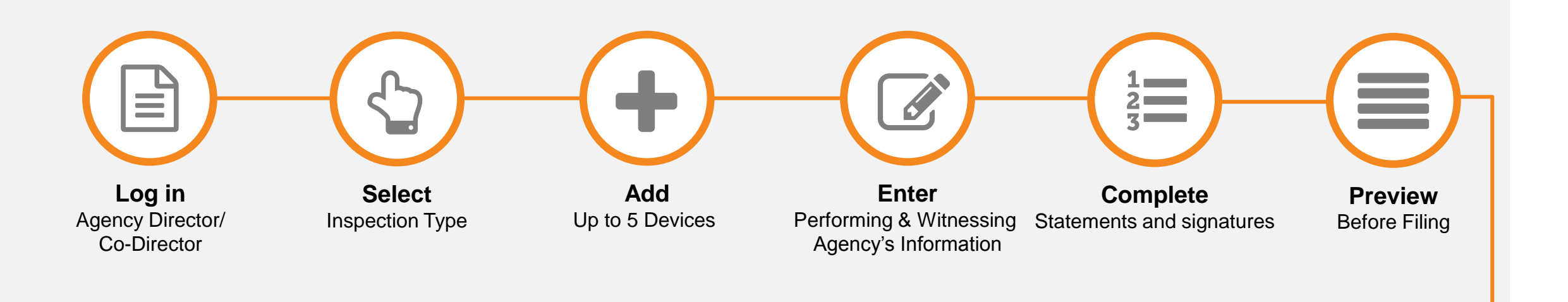

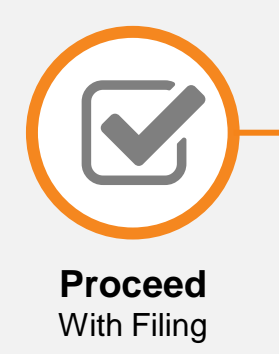

:=

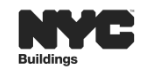

4

#### **Performing Agency Director/ Co-Director**

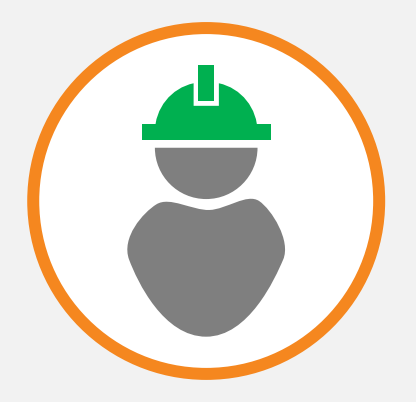

#### **Abilities**

4

Create and Enter Test Notification

 $\triangleright$ 

- Cancel Test Notification
- Single Attestation

:Ξ.

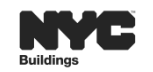

DOB

NOW

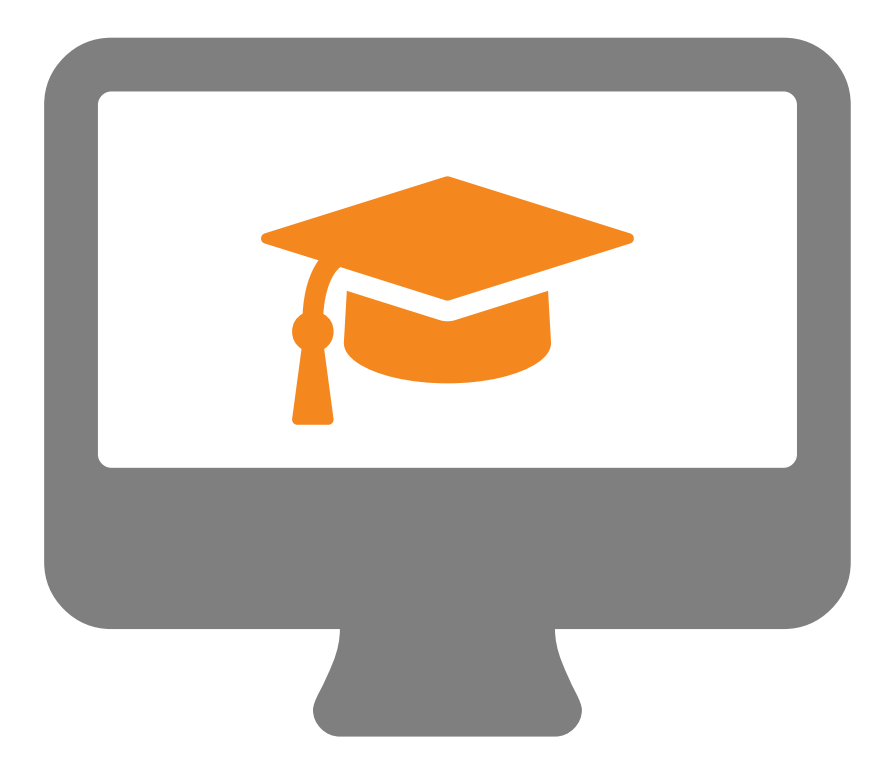

# **STEP-BY-STEP GUIDE DEMO**

Test Notification Report (ELV36)

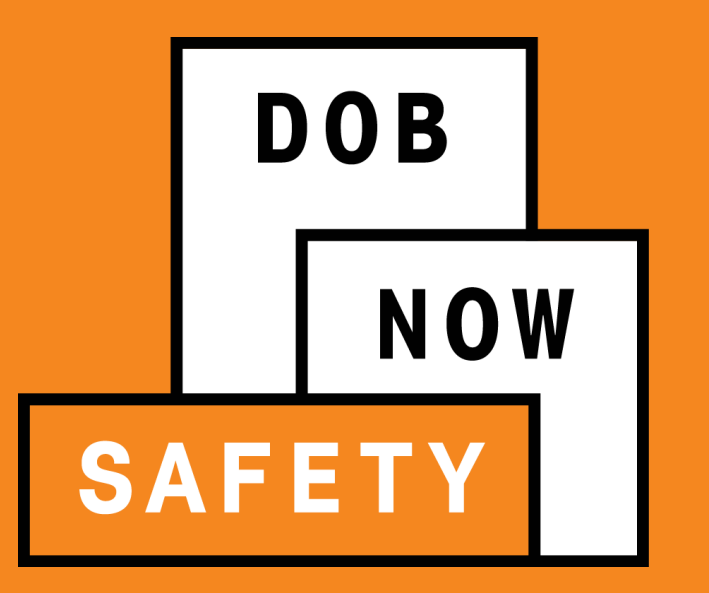

# **DOB NOW: FILINGS**

Cancel Test Notification Report (ELV36)

## **CANCEL A TEST NOTIFICATION (ELV36)**

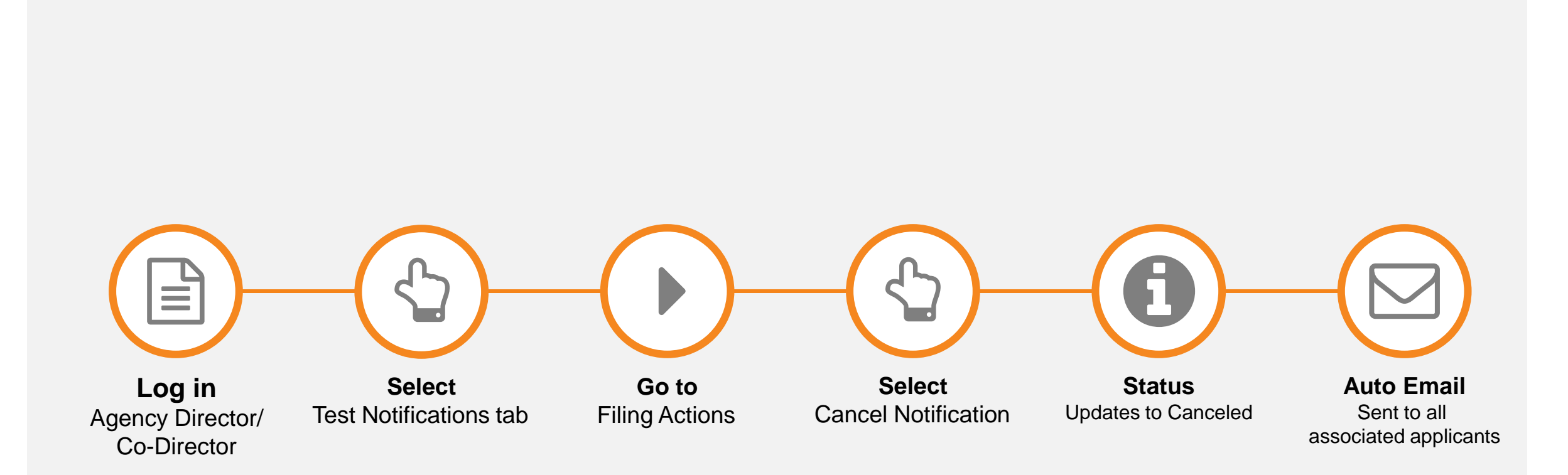

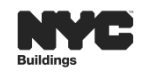

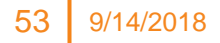

DOB

NOW

:=

 $\triangleleft$ 

## **PAYMENT-TEST NOTIFICATION FORM (ELV36)**

• No Filing Fees/Late Filing Fees/No report Filing Fees associated with Test Notification (ELV36).

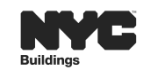

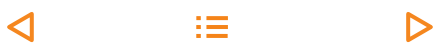

DOB

NOW

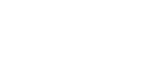

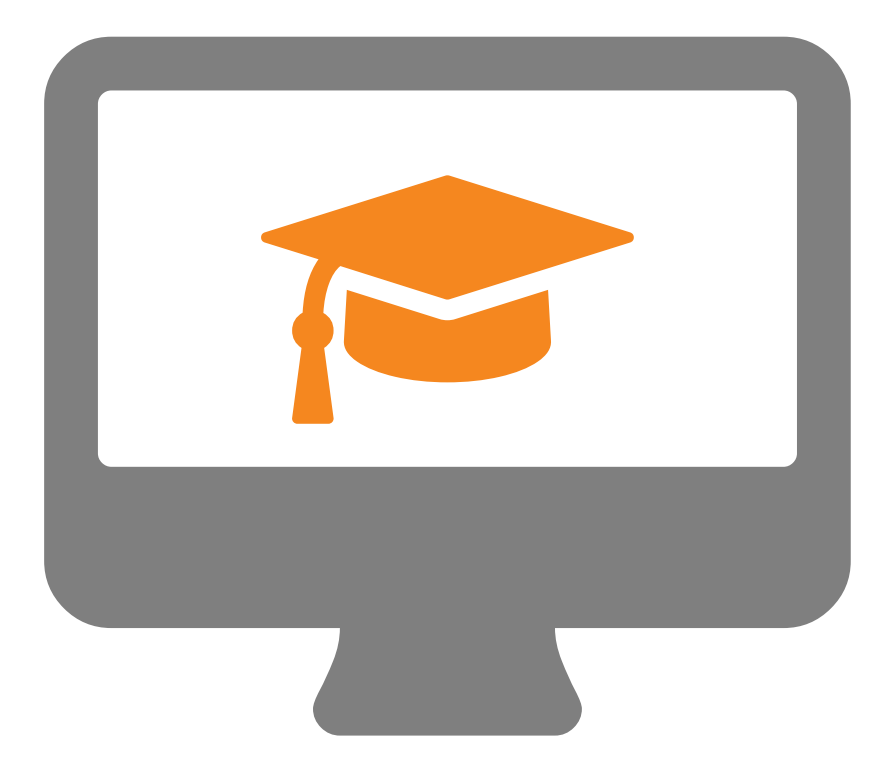

# **STEP-BY-STEP GUIDE DEMO**

Cancel A Test Notification (ELV 36)

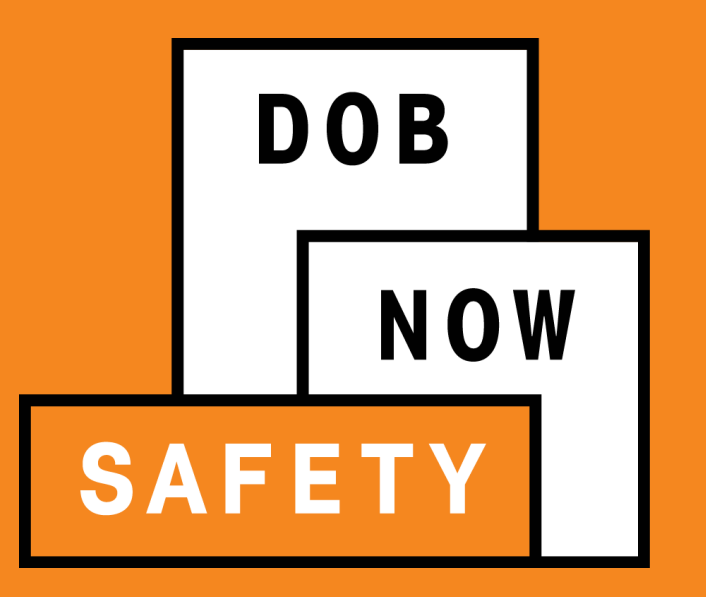

# **PUBLIC PORTAL**

Process & Overview

## **PUBLIC PORTAL OVERVIEW**

- The Public Portal is accessible through the DOB website
- The Public Portal (website) is open to the public
  - No applicant ID or Password is required
- Interested parties may view:
  - Type of Application
  - Status of Application
  - Block and Lot
  - View/Print Work Permits

| Dack                                                                                                    |                                                                                                    |                                                                                                    |                                                                                                    |
|----------------------------------------------------------------------------------------------------|----------------------------------------------------------------------------------------------------|----------------------------------------------------------------------------------------------------|----------------------------------------------------------------------------------------------------|
|                                                                                                    | Prope                                                                                                | erty Profile                                                                                                    |                                                                                                    |
| 2600 HYLAN BOUL                                                                                                    | .EVARD STAT                                                                                          | EN ISLAND 10306                                                                                                    | BIN# 5168776                                                                                        |
| Alternate Addresses:<br>HYLAN 2600 - 260<br>BOULEVARD 2670 - 267<br>HYLAN 2670 - 267<br>BOULEVARD 2670 - 267<br>EBBITTS STREET NO NUMBI     | o<br>o<br>er                                                                                         |                                                                                                    |                                                                                                    |
| building charact                                                                                                    | CHUSTICS                                                                                             |                                                                                                    |                                                                                                    |
| Health Area                                                                                                    | <b>Tax Block</b><br>3969                                                                             | Census Tract<br>12804                                                                                                    | Tax Lot<br>1                                                                                        |
| Health Area<br>920<br>Community Board<br>502                                                                                                | Tax Block<br>3969<br>Condo<br>NO                                                                     | <b>Census Tract</b><br>12804<br><b>Buildings on Lot</b><br>5                                                                  | Tax Lot<br>1<br>Vacant<br>NO                                                                        |
| Health Area<br>920<br>Community Board<br>502<br>Cross Street(s)<br>ROSE AVENUE, ROSS AVENUE                                                 | Tax Block<br>3969<br>Condo<br>NO<br>DOB Special Place Name                                           | Census Tract<br>12804<br>Buildings on Lot<br>5<br>DOB Building Remarks                                                        | Tax Lot<br>1<br>Vacant<br>NO<br>Landmark Status                                                     |
| Health Area<br>920<br>Community Board<br>502<br>Cross Street(s)<br>ROSE AVENUE, ROSS AVENUE<br>Special Status<br>N/A                        | Tax Block<br>3969<br>Condo<br>NO<br>DOB Special Place Name<br>Local Law<br>NO                        | Census Tract<br>12804<br>Buildings on Lot<br>5<br>DOB Building Remarks<br>Loft Law<br>NO                                      | Tax Lot<br>1<br>Vacant<br>NO<br>Landmark Status<br>SRO Restricted<br>NO                             |
| Health Area<br>920<br>Community Board<br>502<br>Cross Street(s)<br>ROSE AVENUE, ROSS AVENUE<br>Special Status<br>N/A<br>TA Restricted<br>NO | Tax Block<br>3969<br>Condo<br>NO<br>DOB Special Place Name<br>Local Law<br>NO<br>UB Restricted<br>NO | Census Tract<br>12804<br>Buildings on Lot<br>5<br>DOB Building Remarks<br>Loft Law<br>NO<br>Environmental Restrictions<br>N/A | Tax Lot<br>1<br>Vacant<br>NO<br>Landmark Status<br>SRO Restricted<br>NO<br>Grandfathered Sign<br>NO |

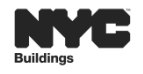

:=

 $\triangleright$ 

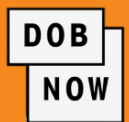

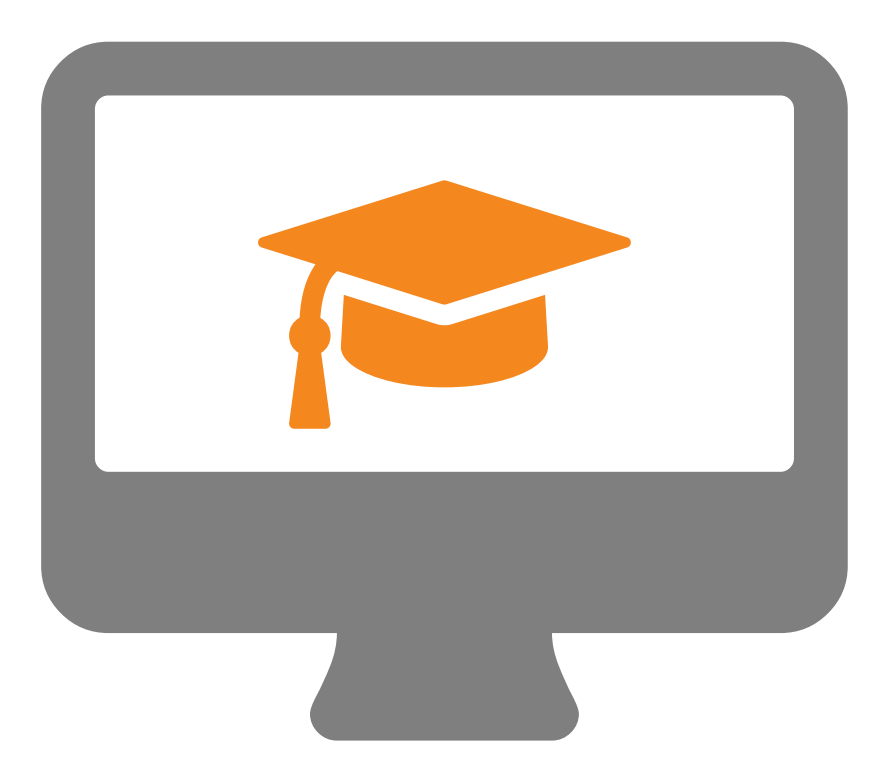

# PUBLIC PORTAL PROCESS FLOW

Navigate the Public Portal

You should be able to:

- Identify the 3 Filing Report Types
- Discuss key differences between the current state and future state
- Identify future processes in DOB NOW: Safety Elevator
- File an Inspection/Test Report (ELV3): CAT1 / CAT5
- File an Inspection/Test Report (ELV3): Jump Up /Down
- File an Affirmation of Correction (ELV29)
- File a Test Notification (ELV36)
- Access and Navigate the Public Portal

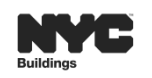

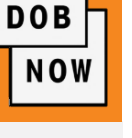

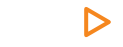

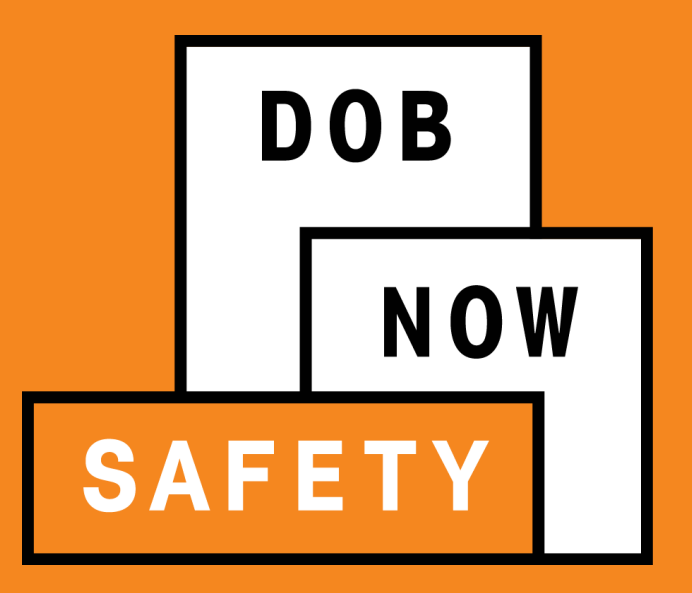

# QUESTIONS?

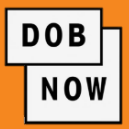

## **Department of Buildings website** www.nyc.gov/dobnowinfo

Here you will find helpful links to:

- Log-in and Register for DOB NOW
- Take advantage of Training Tools & Classes •
- Find FAQs and Tip Sheets for DOB NOW •

Click on the Links to drill down for more information in each of the categories.

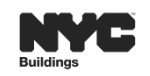

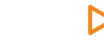

## HELPFUL LINKS

Building

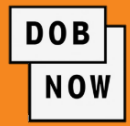

|                                                               |                             | Login                                                                                                    |
|---------------------------------------------------------------|-----------------------------|----------------------------------------------------------------------------------------------------|
| Building Identification Number (BIN)                          |                             | To register for an account or reset your password,<br>go to the eFiling website.<br>Need more help? Contact us. |
| Borough, Block, Lot                                           |                             |                                                                                                    |
| Device Search                                                 |                             |                                                                                                    |
| <b>DOB</b><br><b>NOW</b><br>Public Portal FAQ and User Manual |                             | FAQ and Resources                                                                                               |
| DOB<br>NOW<br>INSPECTIONS                                     | Building Information Search | NYC OpenData                                                                                                    |
| NYC                                                           |                             | 66 9                                                                                                    |

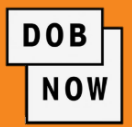

Send your questions to **DOB Customer Service** by submitting a request from the DOB NOW Home Page or by visiting the link below:

| Welcome                     |
|-----------------------------|
| Email<br>Email              |
| Password                    |
| Password                    |
| Login                       |
| Can't access your account?  |
| Need more help? Contact us. |

# www.nyc.gov/dobnowhelp

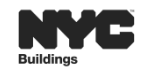

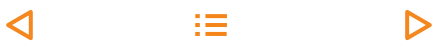

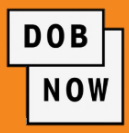

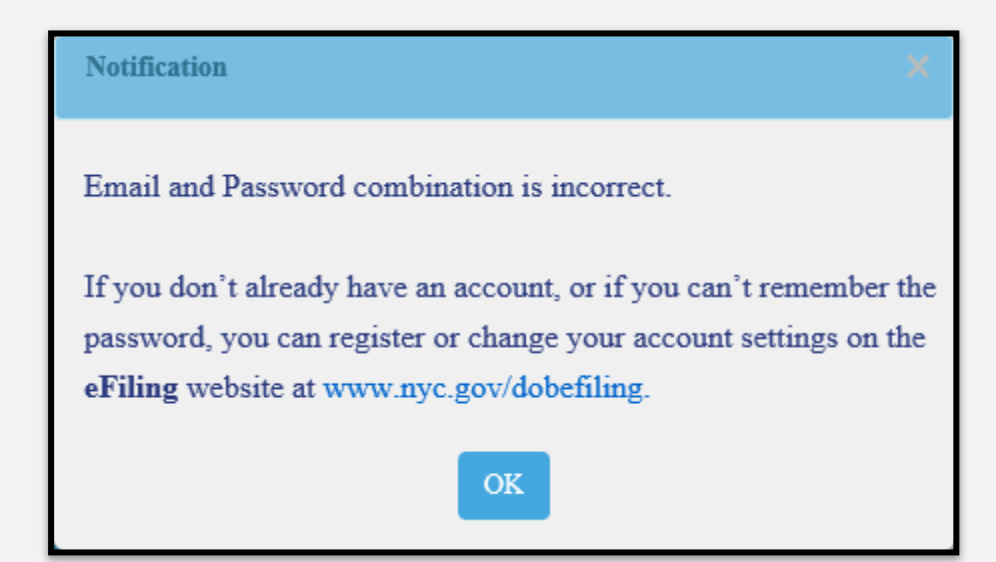

The system will direct you to the eFiling registration site at: www.nyc.gov/dobefiling

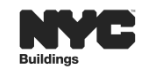

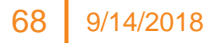

4

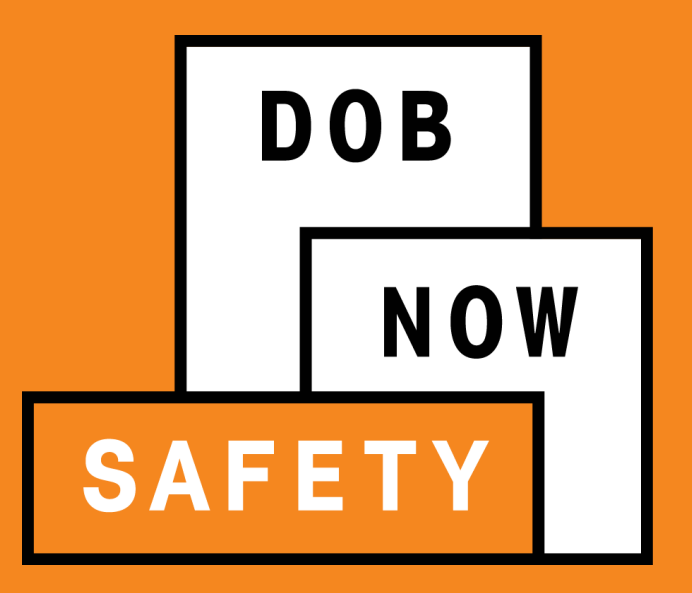

# QUESTIONS?